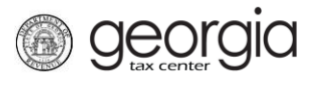

The following documentation provides information on the Product Registration process for Paper Certification via the Georgia Tax Center (GTC).

NOTE: Paper Certification must be done if you are also submitting an MeF Certification.

## How to Register Paper Products

- 1. Log into the GTC website (<u>https://gtc.dor.ga.gov/</u>).
- 2. Under the I Want To section, click Manage my vendor information.

| $\equiv$ Georgia Tax                | Center               |                        |                 | 🟩 Settings           | ? Help      | 🔒 Log Off |
|-------------------------------------|----------------------|------------------------|-----------------|----------------------|-------------|-----------|
| 付 Home                              |                      |                        |                 |                      |             |           |
| 💄 Logon                             |                      | Alerts                 |                 | 📋 I Want To          |             |           |
| >                                   |                      | There is 1 unrea       | d message       | View Vendor Instru   | ctions      |           |
| Last logged on (<br>Balance: \$0.00 | 03-Feb-2020          |                        |                 | Manage my vendor     | information |           |
| Accounts Submis                     | sions Correspon      | dence Names and Addres | ses MeF Schemas | Paper Specifications | Reporting   | I         |
| Accounts                            |                      |                        |                 |                      |             |           |
| You do not have ac                  | cess to any accounts |                        |                 |                      |             |           |

3. Click **Product Registration**.

| ≡ Software Vendor Mar      | nagement                                 | 💽 Settings | ? Help | 🔒 Log Off |
|----------------------------|------------------------------------------|------------|--------|-----------|
| Home > Software Vendor Ma  | inagement                                |            |        |           |
| Software Vendor Management |                                          |            |        |           |
| View Letter of Intent      | View My Current Letter of Intent         |            |        |           |
| Letter of Intent           | Submit Letter of Intent                  |            |        |           |
| Product Registration       | Submit or Revise my Product Registration |            |        |           |
| Manage Contacts            | Manage my Contacts                       |            |        |           |
| Anage IDs                  | Manage my Vendor IDs                     |            |        |           |
|                            |                                          |            |        |           |

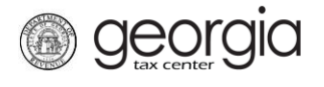

4. On the **Certification Type** step, select *Paper*. Click **Next**.

| 중 Home > So         | ftware Vendor Management  Product Registration                                                 |        |
|---------------------|------------------------------------------------------------------------------------------------|--------|
| 1. Certification Ty | pe                                                                                             |        |
| Certificatior       | і Туре                                                                                         |        |
| Certification Type  |                                                                                                |        |
| What type of produ  | ct are you registering?                                                                        |        |
| MeF                 | Paper Required                                                                                 |        |
| NOTE: Each MeF pro  | duct must receive corresponding paper form approval before final MeF approval will be granted. |        |
| Save and Exit       | Cancel                                                                                         | lext > |

5. Complete the **Product Information** step. Click **Next**.

| 1. Certification Type 2. Product Information | on         |                 |  |  |  |  |  |
|----------------------------------------------|------------|-----------------|--|--|--|--|--|
| Product Information                          |            |                 |  |  |  |  |  |
| Product Information                          |            |                 |  |  |  |  |  |
| What is the name of your product?            | Required   | Boguired        |  |  |  |  |  |
| Type of Software Product                     | ~          |                 |  |  |  |  |  |
| What is your Paper Vendor Code?              |            |                 |  |  |  |  |  |
| Select Form Year from list                   | Required V |                 |  |  |  |  |  |
| What is the website for your product?        |            |                 |  |  |  |  |  |
| Save and Exit Cancel                         |            | Previous Next > |  |  |  |  |  |

6. Complete the **Paper Forms** step.

| 1. 0          | Certification Type 2. Product Informatio                                   | n 🔪 3. Pape    | er Forms    |            |            |         |  |  |
|---------------|----------------------------------------------------------------------------|----------------|-------------|------------|------------|---------|--|--|
| Pap           | Paper Forms                                                                |                |             |            |            |         |  |  |
| For r<br>Sele | non-account specific forms, leave the Acco<br>ct Paper Certification Forms | ount Type colu | mn blank.   |            |            | Filter  |  |  |
|               | Account Type                                                               | Form           | Description | 2D Support | 1D Support | Voucher |  |  |
|               |                                                                            |                |             |            |            |         |  |  |
| Sav           | Save and Exit Cancel                                                       |                |             |            |            |         |  |  |
| Sav           | cancer                                                                     |                |             |            | < Previous | Next >  |  |  |

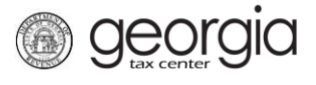

Multiple forms and tax types can be registered. Click the red ' $\mathbf{x}$ ' by a row to delete it. Click **Next** after you have entered your selections.

| Account Type            | Form        | Description                                    | 2D Support   | 1D Support   | Vouche       |
|-------------------------|-------------|------------------------------------------------|--------------|--------------|--------------|
| Reference Tax           | Form 500-EZ | Form 500-EZ: Short Individual Income Tax Retur |              |              |              |
| 🙀 Individual Income Tax | Form 500    | Form 500: Individual Income Tax Return         |              |              |              |
| 😠 Individual Income Tax | Form 500-X  | Form 500-X: Amended Individual Income Tax Re   | $\checkmark$ |              |              |
| Fiduciary Income Tax    | Form 501    | Form 501: Fiduciary Income Tax Return          | $\checkmark$ |              |              |
| Fiduciary Income Tax    | Form 501-X  | Form 501-X: Amended Fiduciary Income Tax Re    |              |              |              |
|                         | Form 525-TV | Form 525-TV: Payment Voucher                   |              |              | $\checkmark$ |
| 😠 Withholding Tax       | Form G-7M   | Form G-7M: Withholding Quarterly Return (For N |              | $\checkmark$ | $\checkmark$ |
| Withholding Tax         | Form G-7Q   | Form G-7Q: Withholding Quarterly Return (For G |              |              | $\checkmark$ |
| Withholding Tax         | Form GA-V   | Form GA-V: Withholding Tax Payment Voucher     |              |              | $\checkmark$ |
|                         |             |                                                |              |              |              |
| 9 Rows                  |             |                                                |              |              |              |

7. Select the applicable IDs and the applicable contact(s) from the list. Click **Next**.

| 1. Certifica | ation Type 2. Product Informatic | on 3. Paper Forms | 4. IDs and Contacts |            |                    |
|--------------|----------------------------------|-------------------|---------------------|------------|--------------------|
| IDs and      | l Contacts                       |                   |                     |            |                    |
| Select the   | applicable IDs                   |                   |                     | Select All | Select None Filter |
| Selected     | ID Туре                          |                   | ID                  |            |                    |
|              |                                  |                   |                     |            |                    |
| Select the   | applicable contact(s)            |                   |                     | Select All | Select None Filter |
| Selected     | Name                             | Email             | Phone Type          | Area       | Phone Number       |
|              |                                  |                   |                     |            |                    |
| Save and     | Exit Cancel                      |                   |                     |            | <pre></pre>        |

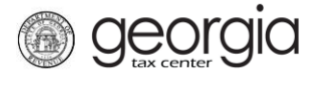

8. Review the agreement. If everything is correct, click the **Submit** button.

| oduct Information                                                                                                    |                                                                    |                                                             |                              |                       |           |            |                             |
|----------------------------------------------------------------------------------------------------|--------------------------------------------------------------------|-------------------------------------------------------------|------------------------------|-----------------------|-----------|------------|-----------------------------|
| nat is the name of your product?                                                                                                    | ?                                                                  |                                                             |                              |                       |           |            |                             |
| pe of Software Product                                                                                                    |                                                                    |                                                             | $\sim$                       |                       |           |            |                             |
| hat is your Paper Vendor Code?                                                                                                    | ?                                                                  |                                                             |                              |                       |           |            |                             |
| elect Form Year from list                                                                                                    |                                                                    |                                                             | $\sim$                       |                       |           |            |                             |
|                                                                                                    |                                                                    |                                                             |                              |                       |           |            |                             |
| That is the website for your product<br>TE: Each MeF product must receiver<br>The non-account specific forms<br>alect Paper Certification Form                                                                                                    | uct?<br>ve corresponding paper<br>, leave the Account<br>IS        | r form approval before<br>Type column blank.                | ə final MeF approval v<br>K. | vill be granted.      |           |            | Filter                      |
| Vhat is the website for your produ<br>OTE: Each MoF product must receive<br>or non-account specific forms<br>Select Paper Certification Form<br>Account Type                                                                                                    | uct?<br>ve corresponding pape<br>, leave the Account<br>is<br>Form | r form approval before<br>Type column blank.<br>Description | ə final MeF approval v<br>K. | vill be granted.<br>2 | D Support | 1D Support | Filter                      |
| Vhat is the website for your produ<br>OTE: Each MeF product must receive<br>or non-account specific forms<br>ielect Paper Certification Form<br>vccount Type                                                                                                    | uct?                                                               | form approval before Type column blank. Description         | o final McF approval v<br>   | vill be granted.      | D Support | 1D Support | Filter                      |
| Vhat is the website for your produ<br>OTE: Each MeF product must receive<br>for non-account specific forms<br>Select Paper Certification Form<br>Account Type<br>Leview the selected IDs<br>Selected ID Type                                                                                                    | uct?                                                               | r form approval before<br>Type column blank.<br>Description | e final MeF approval v<br>   | vill be granted.      | D Support | 1D Support | Filter<br>Voucher<br>Filter |
| Vhat is the website for your produ<br>IOTE: Each MeF product must received and the select must received the select of the select of the selected IDs<br>Select Meres and the select of the select of the sel | uct?                                                               | r form approval before<br>Type column blank.<br>Description | p final MeF approval v<br>   | vill be granted.<br>2 | D Support | 1D Support | Filter<br>Voucher<br>Filter |
| What is the website for your produ<br>IOTE: Each MeF product must receil<br>for non-account specific forms<br>Select Paper Certification Form<br>Account Type<br>Review the selected IDs<br>Selected ID Type<br>Review the chosen contacts                                                                                                    | uct?                                                               | r form approval before<br>Type column blank.<br>Description | o final McF approval v       | vill be granted.      | D Support | 1D Support | Filter<br>Voucher<br>Filter |

9. Click **Yes** to confirm you want to submit the web request.

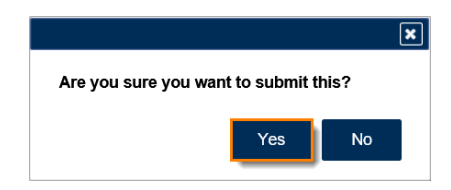

A confirmation page will appear with the confirmation number of the submission. Click the **OK** button to return to the **Software Vendor Management** screen.

| Confirmation                 |                                                                 |     |
|------------------------------|-----------------------------------------------------------------|-----|
| Submission Information       | on                                                              |     |
| Logon                        |                                                                 |     |
| Status                       | Submitted                                                       |     |
| Confirmation Number          |                                                                 |     |
| Taxpayer Name                |                                                                 |     |
| Federal Employer ID #        | Desclust Desistantian                                           |     |
| Submitted                    | Product Registration:                                           |     |
| Submitted                    | 10-F60-2020                                                     |     |
|                              |                                                                 |     |
| Your confirmation number is  | š .                                                             |     |
| Your request has been subr   | mitted and will be processed in the order that it was received. |     |
| If you have any questions, p | please contact us at ga.vendors@dor.ga.gov                      |     |
| Printable View               |                                                                 |     |
|                              |                                                                 |     |
| OK                           |                                                                 |     |
| OK                           |                                                                 |     |
|                              |                                                                 |     |
|                              |                                                                 |     |
|                              | Print Confirmat                                                 | ion |

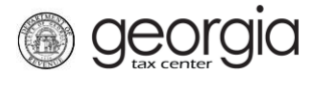

## How to Revise Paper Product Registration

- 1. Log into the GTC website (https://gtc.dor.ga.gov/).
- 2. Under the I Want To section, click Manage my vendor information.

| $\equiv$ Georgia Tax Center                   |                                 | 💽 Settings 🕜 Help 🔒 Log Off    |
|-----------------------------------------------|---------------------------------|--------------------------------|
| d Home                                        |                                 |                                |
| Logon                                         | Alerts                          | 📋 I Want To                    |
| >                                             | There is 1 unread message       | View Vendor Instructions       |
| Last logged on 03-Feb-2020<br>Balance: \$0.00 |                                 | Manage my vendor information   |
| Accounts Submissions Correspondence           | Names and Addresses MeF Schemas | Paper Specifications Reporting |
| Accounts                                      |                                 |                                |
| You do not have access to any accounts        |                                 |                                |

## 3. Click **Product Registration**.

| ■ Software Vendor Mar      | nagement                                 | 🙍 Settings | ? Help | 🔒 Log Off |
|----------------------------|------------------------------------------|------------|--------|-----------|
| Home > Software Vendor Ma  | nagement                                 |            |        |           |
| Software Vendor Management |                                          |            |        |           |
| View Letter of Intent      | View My Current Letter of Intent         |            |        |           |
| Letter of Intent           | Submit Letter of Intent                  |            |        |           |
| Product Registration       | Submit or Revise my Product Registration |            |        |           |
| Manage Contacts            | Manage my Contacts                       |            |        |           |
| A Manage IDs               | Manage my Vendor IDs                     |            |        |           |

4. Click *Yes* to update an existing request. Click **Next**.

| 1. Purpose of Request                 |     |    |          |        |
|---------------------------------------|-----|----|----------|--------|
| Purpose of Request                    |     |    |          |        |
| I want to                             | No. | Ne | 7        |        |
| Are you updating an existing request? | Yes | No | Required |        |
| Save and Exit Cancel                  |     |    |          | Next > |

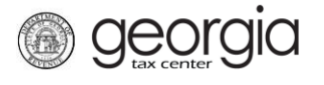

5. Select the paper product you would like to revise. You can only revise one product at a time. Click **Next**.

| $\equiv$ Product Registration    |              |             |           |              | 💽 Settings | ? Help   | 🔒 Log Off |
|----------------------------------|--------------|-------------|-----------|--------------|------------|----------|-----------|
| A Home > Software Vendor Managem | ent > Produc | t Registrat | ion       |              |            |          |           |
| 1. Purpose of Request 2. Request |              |             |           |              |            |          |           |
| Request                          |              |             |           |              |            |          |           |
| Select Product Name              | MEF          | Paper       | Form Type | Account Type | Form Year  | Subm     | itted     |
|                                  |              |             |           |              |            |          |           |
|                                  |              |             |           |              |            |          |           |
| 2 Rows                           |              |             |           |              |            |          |           |
| Save and Exit Cancel             |              |             |           |              |            | Previous | Next >    |

6. Click through the web request, making changes to the information as needed, until you reach the **Review Agreement** step. If everything is correct, click **Submit**.

| 1. Purpose of Request 2. Request                                              | 3. Produ         | ct Information   | 4. Paper Form         | s 🔰 5. IDs a     | nd Contacts | 6. Revie   | ew Agreement |
|-------------------------------------------------------------------------------|------------------|------------------|-----------------------|------------------|-------------|------------|--------------|
| Review Agreement                                                              |                  |                  |                       |                  |             |            |              |
| Product Information                                                           |                  |                  |                       |                  |             |            |              |
| What is the name of your product?                                             |                  |                  |                       |                  |             |            |              |
| Type of Software Product                                                      |                  |                  |                       |                  |             |            |              |
| What is your Paper Vendor Code?                                               |                  |                  |                       |                  |             |            |              |
| Select Form Year from list                                                    |                  |                  |                       |                  |             |            |              |
| What is the website for your product?                                         |                  |                  |                       |                  |             |            |              |
| NOTE: Each MeF product must receive corres                                    | ponding paper fo | rm approval befo | re final MeF approval | will be granted. |             |            |              |
| For non-account specific forms, leave the<br>Select Paper Certification Forms | ne Account Ty    | oe column blan   | k.                    |                  |             |            | Filter       |
| Account Type                                                                  | Form             | Description      |                       |                  | 2D Support  | 1D Support | Voucher      |
|                                                                               |                  |                  |                       |                  |             |            |              |
|                                                                               |                  |                  |                       |                  |             |            |              |
|                                                                               |                  |                  |                       |                  |             |            |              |
| 3 Rows                                                                        |                  |                  |                       |                  |             |            |              |
| Review the selected IDs                                                       |                  |                  |                       |                  |             |            | Filter       |
| Selected in Type                                                              |                  |                  | ID                    |                  |             |            |              |
| Review the chosen contacts                                                    |                  |                  |                       |                  |             |            |              |
| Selected Name                                                                 |                  | Email            |                       | Phone Type       | e Area      | Phone      | Number       |
|                                                                               |                  |                  |                       |                  |             |            |              |
|                                                                               |                  |                  |                       |                  |             |            |              |
| Save and Exit Cancel                                                          |                  |                  |                       |                  |             | Previo     | ous Submit   |

7. Click **Yes** to confirm you want to submit the web request.

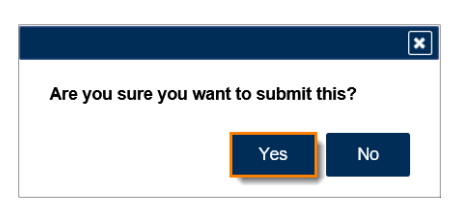

A confirmation page will appear with the confirmation number of the submission. Click the **OK** button to return to the **Software Vendor Management** screen.

| ₿ | Confirmation                                                                                                    |                                                          |                    |  |  |  |
|---|----------------------------------------------------------------------------------------------------|----------------------------------------------------------|--------------------|--|--|--|
|   | Submission Information                                                                                            |                                                          |                    |  |  |  |
|   | Logon<br>Status<br>Confirmation Number<br>Taxpayer Name<br>Federal Employer ID #<br>Submission Title<br>Submitted | Submitted Product Registration: 26-Feb-2020              |                    |  |  |  |
|   | Your confirmation number is<br>Your request has been submitted                                                    | and will be processed in the order that it was received. |                    |  |  |  |
|   | If you have any questions, please<br>Printable View                                                               | contact us at ga.vendors@dor.ga.gov                      |                    |  |  |  |
|   | ОК                                                                                                    |                                                          |                    |  |  |  |
|   |                                                                                                    |                                                          | Print Confirmation |  |  |  |